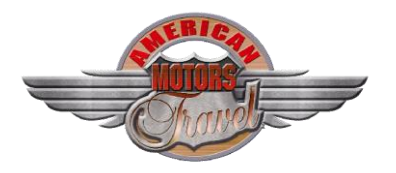

# COMMENT BIEN REMPLIR L'AUTORISATION ESTA ?

#### Qu'est que l'ESTA ?

L'ESTA (*Electronic System for Travel Authorization*) est un **formulaire obligatoire qu'il faut remplir et payer en ligne** en prévision d'un voyage aux États-Unis. Cette procédure existe depuis 2009 et elle devenue payante depuis 2010, plusieurs pays participent au **Visa Waiver Program (VWP)** dont la **France, Belgique, Luxembourg & Suisse**, qui accorde une exemption de visa aux ressortissants pour le territoire américain.

#### Quand faut-il faire la demande ?

Même si le site indique de le faire 72h avant départ, nous vous demanderons de l'effectuer <u>environ 1 à 2 mois</u> <u>avant</u> afin de vérifier que tout est en ordre. Vous pouvez faire la demande dès la réception de votre confirmation d'inscription.

Attention, si vous vous êtes rendu à **Cuba** depuis le 12 janvier 2021, il vous faudra faire un **visa** et non plus un ESTA. Les délais d'obtentions sont très très longs il est donc important de s'y prendre en avance.

#### Validité :

L'ESTA est valable 2 ans, et reste liée à votre N° de passeport, il est donc à refaire à l'expiration de celui-ci ou dès que vous faites refaire votre passeport.

#### Comment obtenir mon autorisation ESTA ?

Souvent source de stress, cette formalité est relativement simple et rapide (*de manière générale nous vous conseillons de ne renseigner que les champs obligatoires mentionnés par un* astérisque rouge \*). Pour vous aider dans votre démarche, on vous a concocté un petit **guide pour suivre les étapes pas à pas** :

# 1. PREPAREZ LES ELEMENTS SUIVANTS :

#### ✓ votre passeport,

✓ livret de famille (pour nom & prénom des parents),

✓ adresse d'arrivée aux USA (nom du premier hôtel où vous séjournerez que vous trouverez dans votre confirmation d'inscription, tapez le nom vous aurez l'adresse sur Google ou autre moteur de recherche),
 ✓ nom et coordonnées d'un employeur actuel ou ancien.

- ✓ une adresse email valide (que vous pouvez consulter immédiatement pour valider lien),
- ✓ et votre carte bancaire.
- 2. **CONNECTEZ-VOUS AU SITE OFFICIEL** (en cliquant sur le lien ou copiant / collant l'url) : https://esta.cbp.dhs.gov/faq?lang=fr

Attention si vous cherchez ESTA sur Google, vous risquez de tomber sur des sites frauduleux qui vous ferons payer beaucoup plus cher ! Un conseil fuyez ces sites et ne le faites que sur le site officiel !

Choisissiez votre langue en haut à droite

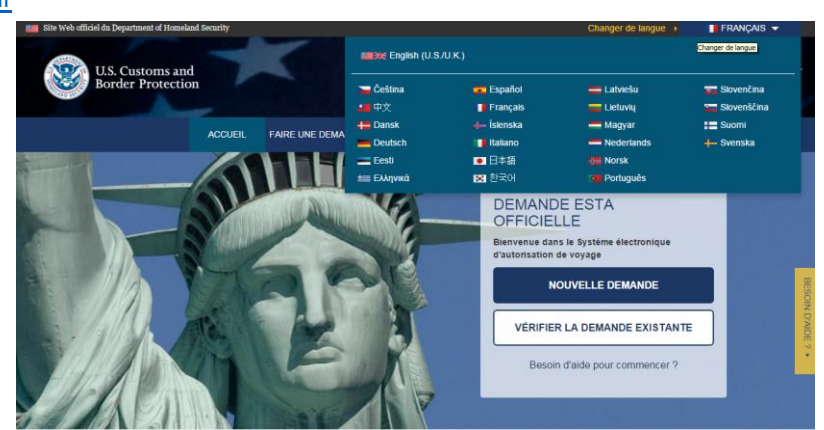

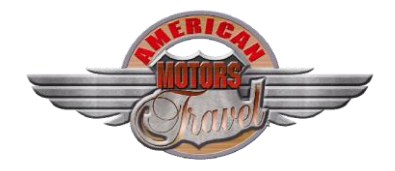

 Puis, cliquez sur CREER UNE NOUVELLE DEMANDE et une Demande individuelle (ou Groupe si vous voulez le faire pour plusieurs voyageurs. <u>A</u> <u>savoir</u>: Chaque personne (adulte comme enfant ou bébé) doit impérativement remplir un formulaire.

| DEMANDE ESTA<br>OFFICIELLE            |                            |
|---------------------------------------|----------------------------|
| Bienvenue dans le Système électroniqu | e d'autorisation de voyage |
| CRÉER UNE NOUVE                       | ELLE DEMANDE <del>-</del>  |
| Demande individuelle                  |                            |
| Groupe de demandes                    | ited States?               |
|                                       |                            |

Validez la notification de sécurité, puis la renonciation et The Travel Promotion Act of 2009.

Vous devez cocher la case : **Oui, j'ai lu et compris les informations et j'accepte les conditions**. Si vous voulez entrer aux Etats-Unis, vous devez de toute façon cocher « Oui ».

| e revogue a immonte que moment et pour miniparte quette raision, comme de nouveeus intornations ayant une incidence sur tradmissione, vous eles passites de paraistes adminis<br>pénales si vous faites sciemment et délabément des déclarations ou des allégations fausses, fictives ou frauduleuses dans une demande électronique d'autorisation de voyage sou<br>to ce in order nom.                                                                                                    | stratives<br>mise par                        |
|----------------------------------------------------------------------------------------------------|----------------------------------------------|
| REDESTIGATION. Longue une à une demande d'articletion aux Dats Units au point intréné evue alteu atrius dans dans le dans du Vais Maren Program (VPP) par un de une de 1015 Cast<br>de la Phanetine, vous a point aux accedent aux mais non a la casta dans de la Phanetine aux anti a casta de la casta de la casta de<br>la casta de la casta de la casta de la casta de la casta de la casta de la casta de la casta de la casta de la casta de la casta de<br>la casta de la casta de la casta de la casta de la casta de la casta de la casta de la casta de la casta de la casta de<br>la casta de la casta de la casta de la casta de la casta de la casta de la casta de la casta de la casta de la casta de la casta de<br>la casta de la casta de la casta de la casta de la casta de la casta de la casta de la casta de la casta de la casta de la casta de<br>la casta de la casta de la casta de la casta de la casta de la casta de la casta de la casta de la casta de la casta de<br>la casta de la casta de la casta de la casta de la casta de la casta de la casta de la casta de la casta de la casta de la casta de<br>la casta de la casta de la casta de la casta de la casta de la casta de la casta de la casta de la casta de la casta de la casta de<br>la casta de la casta de la casta de la casta de la casta de la casta de la casta de la casta de la casta de la casta de la casta de la casta de la casta de la casta de la casta de la casta de<br>la casta de la casta de                             | oms and<br>to le                             |
| uillez indiquez que vous avez la et compris les informations figurant ci-dessus :                                                                                                    |                                              |
| Oui, jai lu et compris les informations et j'accepte les conditions.                                                                                                    |                                              |
| Non, il me faut des précisions supplémentaires ou je refuse de donner une confirmation.                                                                                                    |                                              |
| The Travel Promotion Act of 2009                                                                                                    |                                              |
| 4 mm 2013, a Proteinst Charana, a angel ha Visani Phonestina Act (1994), 2003, Pol. L. Mo. 1114, 515, 555, 555, 555, 555, 555, 555                                                                                                    | s frais<br>n de la<br>carte de<br>nde ne     |
| ETTERCEMENT: In a finite administrative provides of control for a hypoth. Tele conclusion independent here administrative administrative provides and the second of the supportant here administrative provides and the supportant here administrative provides and the supportant here administrative provides and the supportant here administrative provides administrative provides administrative provides administrative provides administrative provides administrative provides administrative provides administrative administrative provides administrative provides | nt<br>F<br>Iorit pas<br>BP n'est<br>a pas de |
| uillez indiquez que vous avez lu et compris les informations figurant ci-dessus :                                                                                                    |                                              |
| Oui, Jai lu et compris les informations et Jaccepte les conditions.                                                                                                    |                                              |
| Non, il me faut des précisions supplémentaires ou je refluse de donner une confirmation.                                                                                                    |                                              |
|                                                                                                    | _                                            |

Cliquez sur « SUIVANTE » pour accéder à la prochaine étape et au formulaire à proprement dit.

#### 4. Vous voici sur la **PREMIERE ETAPE** :

| ENTRER RENSEIGNEMENTS SUR<br>Les renseignements suivants sont obligatoires pour tous les<br>entrer tous les renseignements demandés. Chaque membre | LE CANDIDAT<br>visiteurs non immigrants n'ayant pas de visa de visiteur et qui sont resso<br>de votre groupe de voyage doit remplir une demande séparée. | rtissants d'un des pays <sup>[1]</sup> répertoriés dans 8 CFR 217.2. Veuillez                                                                                                    |
|----------------------------------------------------------------------------------------------------|----------------------------------------------------------------------------------------------------|----------------------------------------------------------------------------------------------------|
| Veuillez donner toutes les réponses en anglais.<br>Les champs obligatoires sont indiqués par un astérisque rou                                     | ge *.                                                                                                    |                                                                                                    |
| DEMANDEUR /DONNÉES DU PASSEPOI<br>Consultez votre passeport et saisissez toutes les données di                                                     | RT<br>Ins le même format.                                                                                                    | ✿ TÉLÉCHARGER VOTRE PASSEPORT<br>Qu'est ce que c'est ?                                                                                                    |
| Nom de familie *                                                                                                    | Prénom *                                                                                                    | EXEMPLE DE PASSEPORT                                                                                                    |
| Sexe *                                                                                                    | Jour         Mois         Annee           Pays de naissance*         *                                                                                   |                                                                                                    |
| Numéro de passeport *                                                                                                    | Pays de la citoyenneté *                                                                                                    | P-037587123284-CANNACHWA214-CCCCCCCCCCCCCCCCCCCCCCCCCCCCCCCCCCCC                                                                                                    |
| Numéro d'identité national                                                                                                    | <sup>™</sup> Date de délivrance * <sup>®</sup> Jour * Mois * Année *                                                                                     | Cet exemple de passeport montre toutes les données<br>dont vous avez besoin dans le passeport du demandeur.<br>Les informations doivent être absolument identiques à<br>celles qui figurent dans le passeport. Agrandissez |
| Pays de la nationalité *                                                                                                    | Numéro d'identité personnel                                                                                                    | rimage pour voir plus d informations.                                                                                                    |

**NOUVEAUTE** : Vous devez télécharger votre passeport ou si vous avez une caméra sur votre ordinateur, vous pouvez prendre une photo de la page contenant la photo (bien vérifier le format qui doit absolument être .gif, .png, .jpg, .jpeg, les autres formats ne seront pas acceptés). Vos données seront directement intégrées au formulaire. Mais attention à bien relire pour corriger les éventuelles fautes sur votre nom. Pour les femmes mariées, vérifiez que votre nom de jeune fille apparait en premier.

Pour chacun des champs requis vous avez des explications en passant votre souris sur le point

d'interrogation

## A/ DEMANDEUR /DONNÉES DU PASSEPORT

Remplissez les différentes cases : nom, prénom, date de naissance, sexe etc.

Un conseil : <u>remplissez le formulaire en reprenant exactement les informations qui figurent sur votre passeport</u>. Si vous avez plusieurs prénoms insérez les tels qu'ils apparaissent sur votre passeport dans le champ prénom en respectant la casse. Une chose à savoir : **ne saisissez aucun accent**. Si vous vous prénommez François ou Léa, entrez Francois et Lea. Pour les femmes mariées, il est important que votre **ESTA soit au même nom que** 

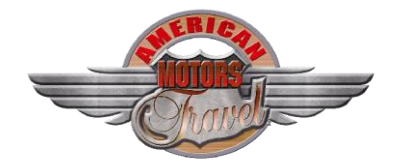

celui de votre billet d'avion. Nous ne ferons apparaitre que votre nom de jeune fille sur votre billet (sauf pour les ressortissants Suisses qui ne gardent que le nom de femme mariées sur le passeport), toutefois, il est donc important que votre nom de jeune fille apparaisse en premier. Puis relisez au cas où, si vous validez avec la moindre faute, il vous faudra refaire un nouvel ESTA.

A savoir : Vous devez remplir votre adresse mail obligatoirement (vérifiez bien l'orthographe), puis connectezvous à votre messagerie, ouvrez le courriel reçu de la part de <u>No-reply-esta3@cbp.dhs.gov</u> (*Si vous n'avez pas reçu d'email de confirmation, vérifiez votre dossier de courrier indésirable*) et **Insérer le code** que vous avez reçu. Puis passez à la page suivante.

| resse e-mail * | Confirmer l'adresse électr                                                                                                    | onique *                                                                  |
|----------------|----------------------------------------------------------------------------------------------------|---------------------------------------------------------------------------|
|                | VÉRIFICATION DE L'EMAIL                                                                                                    | × in<br>re                                                                |
|                | Nous allons envoyer un email à Carte WANADOLFR avec un co<br>serez ensuite invité à entrer le code à 4 chiffres sur l'écran suivant.<br>Si votre adresse email est correcte, cliquez sur « Envoyer Code » pour envo<br>Si votre adresse email est incorrecte, cliquez sur « Modifier l'Adresse Email | oi<br>de à 4 chiffres. Vous<br>yer l'email.<br>I » pour la mettre à jour. |
|                | T<br>CHANGER L'ADRESSE EMAIL                                                                                                    | ENVOYER LE CODE                                                           |

#### **B/ ENTRER DES INFORMATIONS PERSONNELLES**

Remplissez de nouveau les données demandées et signalées par l'astérisque \*

Indiquez votre adresse, numéro de téléphone (code pays +33 et indiquer votre numéro sans le 0) et les noms / prénoms de vos parents.

| •                                                                                    |                                                                |                              |                                 |                              | O                 |                   |
|--------------------------------------------------------------------------------------|----------------------------------------------------------------|------------------------------|---------------------------------|------------------------------|-------------------|-------------------|
| Renonciations                                                                        | Données du<br>demandeur                                        | Informations<br>Personnelles | Renseignements sur le<br>voyage | Questions<br>d'admissibilité | Revoir la demande | Payer             |
| ENTRER DES INI                                                                       | ORMATIONS I                                                    | PERSONNELLI                  | ES                              |                              |                   |                   |
| /euillez donner toutes les rép<br>.es champs obligatoires sont                       | onses en anglais.<br>Indiqués par un astérisque                | e rouge *.                   |                                 |                              |                   |                   |
| Êtes-vous connu sous d'autres                                                        | s noms ou pseudonymes ?                                        | • @                          |                                 |                              |                   | Non 👻             |
| Un passeport ou une carte nal                                                        | tionale d'identité vous ont-il                                 | s déjà été délivrés par un   | autre pays pour voyager? *      | 0                            |                   | Non 🔻             |
| VOS COORDONNÉE                                                                       | S                                                              |                              |                                 |                              |                   |                   |
| /euillez indiquer vos coordon                                                        | nées ci-après.                                                 |                              |                                 |                              |                   |                   |
| Adresse Ligne 1 *                                                                    |                                                                | Adresse Ligne 2              |                                 | Numéro d'appartement         |                   |                   |
|                                                                                      |                                                                |                              |                                 | Pays *                       |                   |                   |
| Ville *                                                                              | I                                                              | État/Province/Région *       |                                 | AFGHANISTAN (AFG)            | *                 |                   |
| Type de téléphone *                                                                  | c                                                              | ode pays *                   |                                 |                              |                   |                   |
| mobile                                                                               | ÷                                                              | FRANCE (FRA) (+33)           | *                               | Numéro de tél. *             |                   | AJOUTER UNE LIGNE |
|                                                                                      |                                                                |                              |                                 |                              |                   |                   |
| MEDIAS SOCIAUX (<br>Veuillez saisir les informations<br>Médias sociaux Questions fré | FACULTATIF)<br>s associées à votre présenc<br>quemment posées. | e en ligne au cours des ci   | inq dernières années. 🔞         |                              |                   |                   |
| Identifiant de la page Faceboo                                                       | ok Lien d                                                      | e profil LinkedIn            | Identifiant                     | utilisateur Twitter          | Identifiant utili | sateur Instagram  |
| Fournisseur / Plateforme                                                             |                                                                | ✓ Identifiant de n           | nédias sociaux                  |                              | AJOUTER UNE LIGNE |                   |
| Je n'ai pas de présence er                                                           | i ligne.                                                       |                              |                                 |                              |                   |                   |
| ADHÉSION GE                                                                          |                                                                |                              |                                 |                              |                   |                   |
| Êtes-vous membre du progran                                                          | nme CBP Global Entry ? *                                       | 0                            |                                 |                              |                   | Non 👻             |

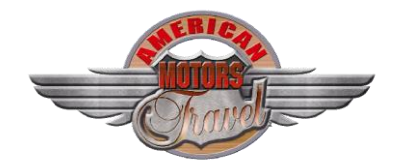

La zone média sociaux n'est pas une zone obligatoire, vous n'êtes donc pas obligé de la remplir, vous pouvez cocher la case *Je n'ai pas de présence en ligne.* 

Le formulaire vous demande si vous êtes « membre du programme CBP Global Entry ». Si vous êtes de nationalité française, belge, luxembourgeoise ou suisse, répondez « **non** », car ces pays ne sont pas éligibles à ce programme.

Puis remplissez les RESEIGNEMENTS SUR L'EMPLOI. Idem remplissez que les champs obligatoires (**les cases avec une**\*). A savoir, les coordonnées peuvent être sur un employeur actuel ou passé. <u>Si vous êtes à la retraite</u>, indiquez celle de votre ancien employeur, si vous êtes votre propre employeur mettez les coordonnées de votre entreprise. Relisez-vous pour vérifier vos informations. Puis, cliquez sur suivante.

De manière générale si une case rouge apparait, vérifiez que les informations saisies sont correctes et : Cochez cette case pour certifier que cette (adresse, N° ou autre ...) est valide. \*

# C/ SAISIR LES INFORMATIONS DU VOYAGE

| SAISIR LES INFORMATIONS DU VO                                                                                                    | YAGE                                                              |                                      |                              |
|----------------------------------------------------------------------------------------------------|-------------------------------------------------------------------|--------------------------------------|------------------------------|
| Veuillez donner toutes les réponses en anglais.<br>Les champs obligatoires sont indiqués par un astérisque rouge                 | *.                                                                |                                      |                              |
| Votre voyage aux États-Unis est-il un transit vers un autre pays ?                                                               | * 0                                                               |                                      | Non                          |
|                                                                                                    |                                                                   |                                      |                              |
| RENSEIGNEMENTS SUR LE POINT DE COI                                                                                               | NTACT AUX ÉTATS-UNIS                                              |                                      |                              |
| Nom *                                                                                                    |                                                                   |                                      |                              |
| Adresse Ligne 1 *                                                                                                    | Adresse Ligne 2                                                   | Numéro d'appartement                 |                              |
| Ville *                                                                                                    | État *                                                            |                                      |                              |
| Code pays *                                                                                                    |                                                                   |                                      |                              |
| UNITED STATES (USA) (+1)                                                                                                    | Numéro de tél. *                                                  |                                      |                              |
| ADRESSE AUX ÉTATS-UNIS                                                                                                    |                                                                   |                                      |                              |
| L'adresse où vous allez rester aux États-Unis est optionnelle pour<br>tapez le nom de l'hôtel ou du lieu que vous allez visiter. | remplir la demande. Si de multiples emplacements sont prévus, tap | pez la première adresse. Si l'adress | e complète n'est pas connue, |
| Votre Adresse Pendant son Séjour aux États-Unis est-elle identiq                                                                 | ue à l'Adresse de Point de Contact Américain indiquée ci-dessus?  |                                      | Non 👻                        |
| Adresse Ligne 1                                                                                                    | Adresse Ligne 2                                                   | Numéro d'appartement                 |                              |
| Ville                                                                                                    | État 👻                                                            |                                      |                              |
|                                                                                                    |                                                                   |                                      |                              |
| INFORMATIONS SUR LES CONTACTS D'U                                                                                                | RGENCE AUX ÉTATS-UNIS ET EN DEHORS                                |                                      |                              |
| Nom de famille *                                                                                                    | Prénom *                                                          | Adresse e-mail *                     |                              |
| Code pays *                                                                                                    | Numéro de tél. *                                                  |                                      |                              |

- Votre voyage aux États-Unis est-il un transit vers un autre pays ?

**Oui**, si c'est juste une escale aux USA et que vous poursuivez le voyage (ex : Canada, Mexique ...) **Non**, si votre destination finale est bien les USA.

RENSEIGNEMENTS SUR LE POINT DE CONTACT AUX ETATS-UNIS

- Vous pouvez taper le nom et l'adresse de votre premier hôtel que nous vous avons fournies ou bien mettre UNKNOW dans les cases, pour le numéro de téléphone, tapez des 000
- Adresse aux USA, cette partie est facultative donc non obligatoire. Vous pouvez toutefois remettre les mêmes informations que dans la partie précédente.
   INFORMATIONS SUR LES CONTACTS D'URGENCE AUX ÉTATS-UNIS ET EN DEHORS
  - INFORMATIONS SUR LES CONTACTS D'URGENCE AUX ETATS-UNIS ET EN DEHORS
- Remplir votre contact d'urgence (de votre pays d'origine), que ce soit pour un séjour aux Etats-Unis ou un transit.
- Contacts d'urgence (aux USA ou en dehors) : idem, si vous n'en avez pas ou que vous ne souhaitez pas préciser, renseignez les champs avec l'\* UNKNOWN (pour inconnu) et des 000 pour le téléphone mais préciser quand même le code pays : +33.

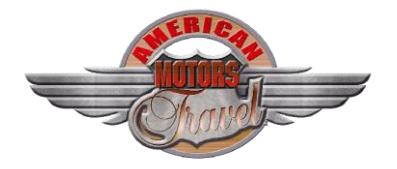

# D/ QUESTIONS D'ADMISSIBILTE

ATTENTION dorénavant en cas d'erreur de saisie de votre part et donc le refus de la demande ESTA (voyage non autorisé), vous devrez obtenir un VISA pour rentrer sur le territoire américain. Informations relatives au refus : https://esta.cbp.dhs.gov/esta/application.html?execution=e3s1

| -<br>Secolo d'indications supplémentaire sur les questions d'admissibilité ?<br>Les champs obligatoires cont indiqués par un actérique reune ?                                                                                                    |                       |   |
|----------------------------------------------------------------------------------------------------|-----------------------|---|
| Les champs doigadoines sont indiques par un asterisque rouge *.<br>1) Étes-vous atteint d'une maladie physique ou mentale, êtes-vous toxicomane ou drogué chronique où êtes-vous atteint d'une des maladies suivantes : *<br>Chance mou<br>Gonorrhée<br>Granulome inguinal<br>Lèpre, infecteuse<br>Lymphogranulome vénérien<br>Syphilis, infecteuse<br>Tuberculose active | Veuillez sélectionner | * |
| 2) Avez-vous été arrêté ou condamné pour une infraction ayant provoqué des dommages matériels graves ou un dommage grave à une autre personne ou une<br>autorité gouvernementale ? *                                                                                                    | Veuillez sélectionner | Ŧ |
| 3) Avez-vous déjà violé une loi en relation avec la possession, l'usage ou le trafic de drogues illicites ? *                                                                                                    | Veuillez sélectionner | Ŧ |
| 4) Avez-vous l'intention de participer ou avez-vous participé à des activités terroristes, d'espionnage, de sabotage ou de génocide ? *                                                                                                    | Veuillez sélectionner | Ŧ |
| 5) Avez-vous déjà commis une fraude ou avez-vous fait de fausses déclarations sur vous-même ou d'autres personnes en vue d'obtenir ou aider d'autres personnes<br>à obtenir un visa ou un droit d'entrée aux États-Unis ? *                                                                                                    | Veuillez sélectionner | * |
| 6) Cherchez-vous à présent un emploi aux États-Unis ou avez-vous travaillé dans le passé aux États-Unis sans avoir obtenu une permission préalable du<br>gouvernement américain ? *                                                                                                    | Veuillez sélectionner | Ŧ |
| 7) vous a-t-on déjà refusé un visa américain dont vous avez fait la demande avec votre passeport actuel ou un ancien passeport ou vous-a-t-on un jour refusé l'entrée<br>aux États-Unis ou retiré votre droit d'admission à un point d'entrée américain ? *                                                                                                    | Veuillez sélectionner | Ŧ |
| 8) Étes-vous déjà resté aux États-Unis plus longtemps que la période d'admission que vous avait accordée le gouvernement américain ? *                                                                                                    | Veuillez sélectionner | - |

#### Renseignez NON à toutes les questions posées ! -

#### Si vous devez renseigner Oui à une ou plusieurs questions : contactez-nous

Nouveauté 2023/2024 : une nouvelle question est apparue, si vous avez voyager à Cuba depuis 2011 et avant 2021, vous devez maintenant préciser la date à laquelle vous avez effectué votre voyage.

- Si cette demande est pour vous, cochez la case -
  - □ Certification.
- Si vous faites la demande pour une autre personne, cochez la case :
  - □ Tierces parties,

### E/ REVOIR LA DEMANDE

RELISEZ BIEN ET SOYEZ VIGILANT AUX INFORMATIONS QUE VOUS AVEZ SAISIES (si besoin de modifier Éditer 🖋 ).

cliquez sur

Sachez que si vous constatez une erreur une fois votre ESTA accordé, vous devrez déposer de nouveau une demande et payer une nouvelle fois 21 \$... ou votre demande sera refusée et ne pourra être renouveler, une nouvelle fois prenez bien le temps de vous relire !

Une fois que vous êtes sûr, COMFIRMER ET CONTINUER à chaque étape puis ressaisissez N° de passeport, pays, NOM et date de naissance.

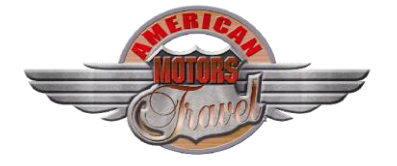

# F/ PAYEZ LES FRAIS DE TRAITEMENT :

Télécharger 🚣 🛛 Imprimer 🖨 PAYEZ MAINTENANT ET TERMINER LA DEMANDE Cette demande n'est pas encore complète et ne sera traitée que lorsque les frais de la demande auront été entièrement payés Required fields are indicated by a red asterisk\*. Date de naissance Numéro de demande Numéro de pas ant for the solution of (the particular) & Actualiser (1**164**) 20.000208 Non payé Q Voir PAS PRÊT À PAYER ? RÉCAPITULATIF DU PAIEMENT Il vous faut les renseignements ci-dessus (Date de naissance, numéro de demande et numéro de passeport) afin de faire un paiement, si vous choisissez de ne pas payer maintenant. États-Unis \$14.00 Frais de demande : Nombre de demandes : x[1] Sélectionnez « Imprimer » pour imprimer les données de votre demande et « Télécharger » pour télécharger un PDF des données de votre demande. Votre demande ne sera pas examinée tant que le paiement n'aura pas été reçu. TOTAL À PAYER : États-Unis \$14.00 PAIEMENT DÜ LE : 17 janvier 2022 Note: Si non, votre demande sera supprimé après cette date. RENONCIATION \* 0 Pour guitter cette page, veuillez fermer la fenêtre de votre navigateur. Je comprends qu'une pétition de remboursement des frais de la part du titulaire de la carte à la banque ou à PayPal entraînera automatiquement le refus de la

- Depuis 2010, l'ESTA est une procédure payante et vous devez donc vous acquitter de frais de traitement. Prix de l'ESTA : 21 \$ par demande (depuis le 26/05/2022).
   Le paiement doit être réalisé par carte bancaire, voici celles qui sont acceptées : MasterCard, Visa, American Express et Discover (JCB, Diners Club)
- Là encore, vous devez cliquer sur Renonciation pour accéder à l'étape suivante.
   PS : (aucun rapport avec le fait de payer via une CB Visa Premier ou Mastercard Gold, ayant servi ou non à régler votre voyage ... que cette CB soit ou non à votre nom d'ailleurs).

Une nouvelle page s'ouvre pour le règlement.

 Remplissez les champs, avec notamment le numéro de votre carte bancaire, sa date d'expiration et les trois derniers chiffres au dos de la carte, puis cliquez sur le bouton « Effectuer le Paiement ». Il ne vous reste alors plus qu'à attendre : un écran vous demande de patienter pendant que le paiement est enregistré et l'autorisation délivrée. Comme l'indique l'écran, « cela peut prendre plusieurs minutes ». Vous pouvez obtenir une autorisation directement accordée :

 Description
 Description

 Description
 Description

 Description
 Description

 Description
 Description

 Description
 Description

 Description
 Description

 Description
 Description

 Description
 Description

 Description
 Description

 Description
 Description

 Description
 Description

 Description
 Description

 Description
 Description

 Description
 Description

 Description
 Description

 Description
 Description

 Description
 Description

 Description
 Description

 Description
 Description

 Description
 Description

 Description
 Description

 Description
 Description

 Description
 Description

 Description
 Description

 Description
 Description

 Description
 Description

 Description
 Description

 Description
 Description

Vous pouvez quitter ce site ou soumettre une demande pour un autre voyageur.

Ou parfois cela prend plus de temps, pas de panique (gardez une trace du reçu du paiement), puis sous quelques heures (jusqu'à 24-48h), cliquez-en haut Vérifier le statut ESTA via :

- Soit, avec votre numéro de demande (reçu par email, toujours avec l'adresse No-reply-esta3@cbp.dhs.gov),

- Soit, en remplissant dans ce cas les champs demandés :

|                                                                                       | C.                                             |                     |                                     |                           |            |   |
|---------------------------------------------------------------------------------------|------------------------------------------------|---------------------|-------------------------------------|---------------------------|------------|---|
| ACCUEIL                                                                               |                                                | Q VÉRI              | FIER LE STATUT<br>ESTA <del>+</del> | AIDE                      |            |   |
| RÉCUPÉRER UNE DEMANDE INI<br>Les données suivantes sont requises pour récupérer votre | DIVIDUELLE<br>demande.                         | 1                   | 1                                   |                           |            |   |
| Les champs obligatoires sont indiqués par un astérisque r                             | ouge *.                                        |                     |                                     |                           |            |   |
| Numéro de passeport *                                                                 |                                                | Date de nai<br>Jour | ssance* 🚱<br>🔻 Mois                 | <ul> <li>Année</li> </ul> | *          |   |
| En outre, nous aurons besoin <b>soit</b> votre Numéro de Deman                        | de <b>OU</b> du Pays de Citoyenneté, de la Dal | te de Délivrance d  | u Passeport et de la Da             | te d'Expiration du F      | Passeport. |   |
| Numéro de demande *                                                                   |                                                | DU                  | Pays de la citoyenne                | té *                      |            | • |
|                                                                                       |                                                |                     | 🗂 Date de délivranc                 | e* 🔞                      |            |   |
|                                                                                       |                                                |                     | Jour                                | <ul> <li>Mois</li> </ul>  | ▼ Année    | ~ |
|                                                                                       |                                                |                     | 🗂 Date d'expiration                 | • 0                       |            |   |
|                                                                                       |                                                |                     | Jour                                | ▼ Mois                    | ▼ Année    | - |
|                                                                                       |                                                |                     |                                     |                           |            |   |

G/ IMPRIMEZ UNE COPIE (et enregistrez-là sur votre PC).

# AUTORISATION ACCORDEE ! Bravo

Enregistrez-là sur votre **PC** et/ou Smartphone, imprimer également une copie puis merci de nous faire parvenir également une copie <u>avec la mention autorisation accordée par courrier ou email</u>.

A noter, il existe désormais une application mobile ESTA « ESTA Mobile » permettant aux voyageurs de soumettre leurs demandes ESTA facilement et rapidement à partir de leurs smartphones, appareils mobiles ou tablettes.

L'application permet de :

- soumettre et examiner une demande ESTA
- scanner et confirmer le passeport
- télécharger un selfie vidéo en direct pour confirmer son identité
- répondre aux questions d'éligibilité
- apporter des modifications ou des mises à jour à sa demande ou à son profil
- recevoir des notifications et des mises à jour sur l'état de la demande
- gagner du temps en enregistrant ses préférences et les détails du profil dans l'application

Nous restons bien évidemment à votre disposition si besoin du lundi au vendredi de 09h30 à 12h30 puis de 14h à 18h30 si besoin, veillez à bien lire les éléments décrits au préalable. A très vite.

L'équipe AMT.